## PPKE Moodle portál használata

## Bejelentkezés

- 1. A moodle portál böngészőjéből érhető el (Google Chrome / Mozilla Firefox / Microsoft Edge stb.)
- 2. Az oldal eléréséhez gépelje be a címsorba az alábbi címet: https://moodle.ppke.hu
- 3. Bejelentkezéshez kattintson a jobb felső sarokban található "Belépés" feliratra.

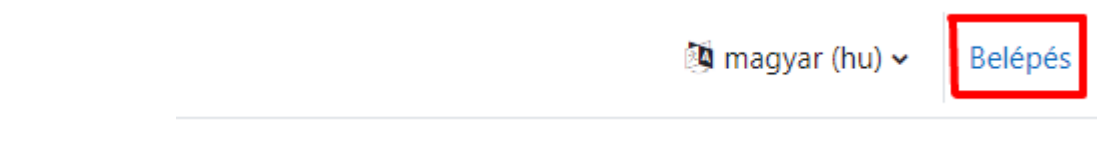

4. Ezt követően a megjelenő oldalon válassza a "PPKE Tartományi belépés" lehetőséget.

| Egyetemi polgároknak<br>Ha Ön a PPKE hallgatója, oktatója vagy munkatársa, akkor az alábbi<br>gombra kattintva jelentkezhet be a Microsoft Teams rendszerben is<br>használt tartományi felhasználónevével és az ahhoz tartozó<br>jelszóval.<br>PPKE Tartományi belépés |                                            | Vendégeknek, külsősöknek                                          |
|----------------------------------------------------------------------------------------------------|--------------------------------------------|-------------------------------------------------------------------|
|                                                                                                    |                                            | Felhasználónév                                                    |
|                                                                                                    |                                            | Jelszó                                                            |
|                                                                                                    |                                            | Vendég, külsős belépés                                            |
|                                                                                                    |                                            |                                                                   |
|                                                                                                    |                                            |                                                                   |
| llastá ocoton bolánáci                                                                                                    |                                            |                                                                   |
| allgató eseten belépés:                                                                                                    | Mici                                       | rosoft                                                            |
| allgató eseten belépés:<br>)tunkód@azure.ppke.hu                                                                                                    | Mici                                       | rosoft                                                            |
| allgató eseten belépés:<br>otunkód@azure.ppke.hu<br>:ó: amivel a Teams-be lép<br>be                                                                                                    | Bejele                                     | rosoft<br>entkezés                                                |
| allgató eseten belépés:<br>otunkód@azure.ppke.hu<br>ó: amivel a Teams-be lép<br>be                                                                                                    | <b>Bejele</b><br>E-mail, te                | rosoft<br>entkezés<br>lefon, vagy Skype                           |
| allgató eseten belépés:<br>otunkód@azure.ppke.hu<br>ó: amivel a Teams-be lép<br>be                                                                                                    | <b>Bejele</b><br>E-mail, te                | rosoft<br>entkezés<br>lefon, vagy Skype                           |
| allgató eseten belépés:<br>otunkód@azure.ppke.hu<br>ó: amivel a Teams-be lép<br>be                                                                                                    | <b>Bejele</b><br>E-mail, te<br>Nincs fiókj | rosoft<br>entkezés<br>lefon, vagy Skype<br>a? Hozzon létre egyet! |

A Microsoft-os bejelentkezést csak első alkalommal szükséges, későbbi belépéskor a *Tartományi belépést* kiválasztva, automatikusan a saját profilba lépteti be a program.

## Általános filozófiatörténet

1. A bejelentkezést követően nyissa meg a "Kezdőoldal" menüpontot és válassza a "BTK" kurzuskategóriát.

| PPKE Moodle Kezdőoldal Irányítópult Kurzusaim Portálkezelés Teams Neptun Moodle documentation                   |                     |
|----------------------------------------------------------------------------------------------------|---------------------|
| 1. Pázmány Péter Katolikus Egyetem – Moodle<br>Kezdőoldal Beállítások Résztvevők Jelentések Kérdésbank Tovább - |                     |
| Portálhírek                                                                                                    |                     |
| Uj téma hozzáadása<br>Ebben a fórumban még nincsenek vitatémák                                                  |                     |
|                                                                                                    | Kurzusok keresése Q |
| 2. Kurzuskategóriák<br>▶ BTK(1)<br>▶ ITK (3)<br>▶ JÁK<br>▶ Központ-RH                                           |                     |

2. A "BTK" kurzuskategória alatt válassza a "2024/25/1" opciót.

| PPKE Moodle | Kezdőoldal Irányítópult Kurzusaim Portálkezelés Teams Neptun Moodle documentation |  |
|-------------|-----------------------------------------------------------------------------------|--|
| Kurzusok    | / RTK                                                                             |  |
| ВТК         |                                                                                   |  |
| Kategór     | ria Beállítások Kurzusok feltöltése Tovább ~                                      |  |
| BTK         | Kurzusok keresése Q                                                               |  |
| ▶ 2024/2    | 25/1                                                                              |  |

- 3. A 2024/25/1 alatt nyissa meg az Általános filozófiatörténetet.
- 4. A tananyag összetételét tekintve áll:

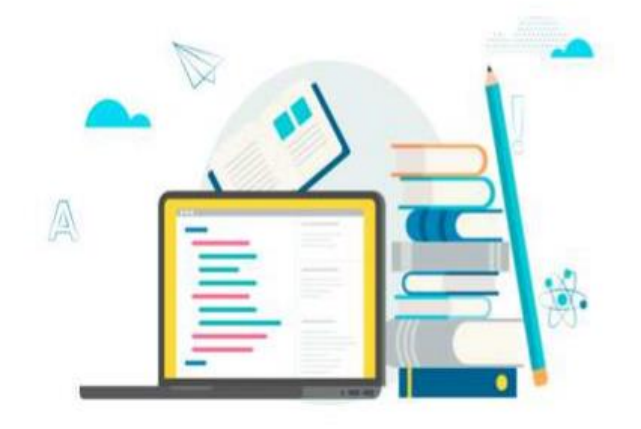

- forrásanyag
- videók
- tesztek
- interaktív elemek